#### THE VIRGINIA IMMUNIZATION INFORMATION SYSTEM

## **COVID COVERAGE RATE REPORT**

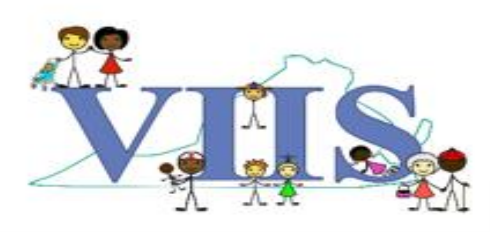

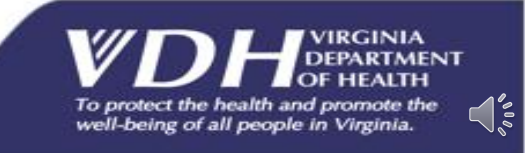

### **COVID Coverage Rate Report**

The VIIS COVID Coverage Rate Report allows VIIS sites to upload a roster of their students or patients and receive a report detailing the percentage rates that are fully vaccinated, partially vaccinated, or not vaccinated with the COVID-19 vaccine.

<u>Attention:</u> If your site is interested in utilizing this report, please contact your VIIS Trainer or the VIIS Help Desk to have the report activated. If you do not contact a VIIS team member the report will fail to pull any information.

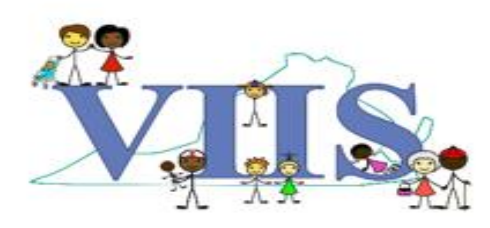

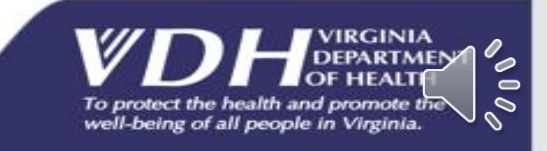

#### COVID COVERAGE RATE REPORT CREATING YOUR ROSTER

You will upload an Excel spreadsheet that you create yourself. The upload file should include a <u>Header Row</u> with the following columns:

- First Name (Fname)
- Last Name (Lname)
- Date of Birth (DOB)
  - We will cover how to format your patients DOB into yyyymmdd format on the next slide.
- ZIP code (Zip)

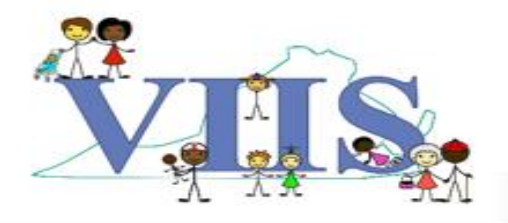

#### Excel File Example

|   | А        | В       | C          | D     |
|---|----------|---------|------------|-------|
| 1 | Fname    | Lname   | DOB        | Zip   |
| 2 | Rather   | Mater   | 3/1/1999   | 23220 |
| 3 | Drew     | Brees   | 4/12/1990  | 23220 |
| 4 | Mary     | Berry   | 5/8/1970   | 23225 |
| 5 | John     | Deere   | 12/22/1965 | 23226 |
| 6 | Marco    | Polo    | 11/7/1980  | 23220 |
| 7 | McCauley | Caulkin | 1/12/1981  | 23219 |
| _ | 1        |         |            |       |

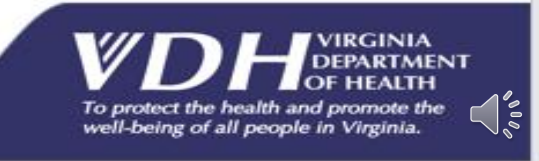

#### COVID COVERAGE RATE REPORT CREATING YOUR ROSTER

- To format the Date of Birth on your Excel spreadsheet follow the steps below:
  - Highlight the DOB column.
  - Right click and select **Format Cells**.

|   | A        | В       | С          | D     |
|---|----------|---------|------------|-------|
| 1 | Fname    | Lname   | DOB        | Zip   |
| 2 | Rather   | Mater   | 3/1/1999   | 23220 |
| 3 | Drew     | Brees   | 4/12/1990  | 23220 |
| 4 | Mary     | Berry   | 5/8/1970   | 23225 |
| 5 | John     | Deere   | 12/22/1965 | 23226 |
| 6 | Marco    | Polo    | 11/7/1980  | 23220 |
| 7 | McCauley | Caulkin | 1/12/1981  | 23219 |
|   |          |         |            |       |
|   | K Cut    |         |            |       |

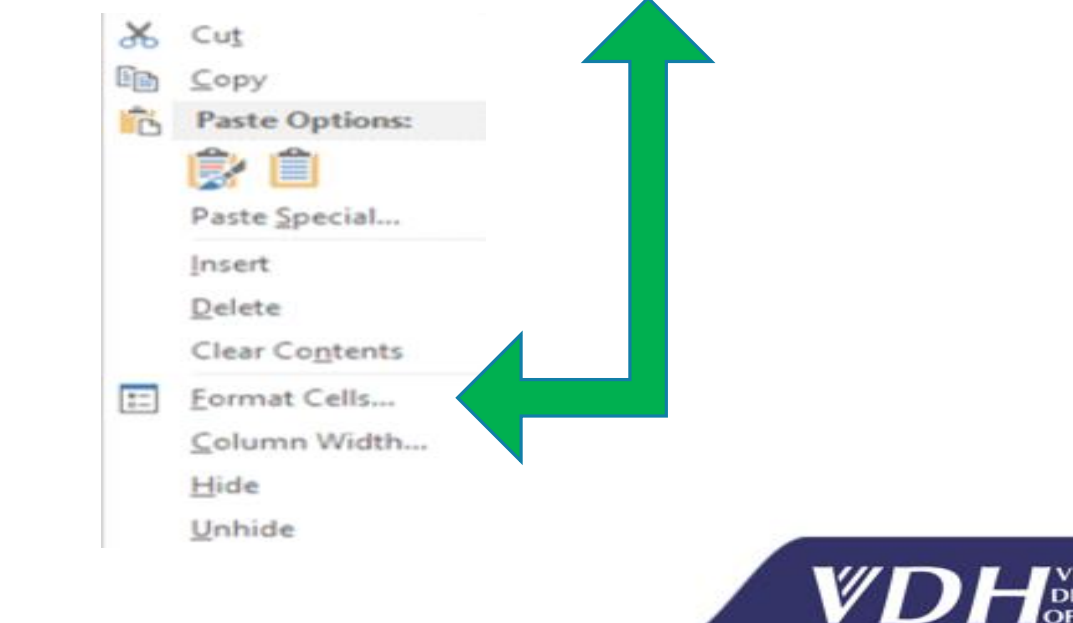

To protect the health an

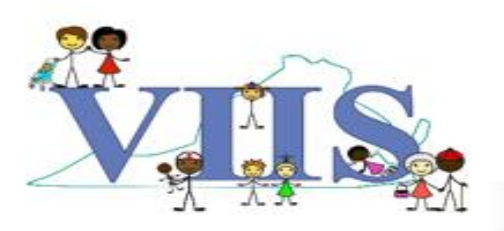

#### COVID COVERAGE RATE REPORT CREATING YOUR ROSTER

In the Format Cells box follow the steps below:

- In the "Number" tab, look for the "Category" section and select Custom.
- In the "Type" field delete existing format and enter: yyyymmdd
- Select "OK" in the bottom right corner of the screen.

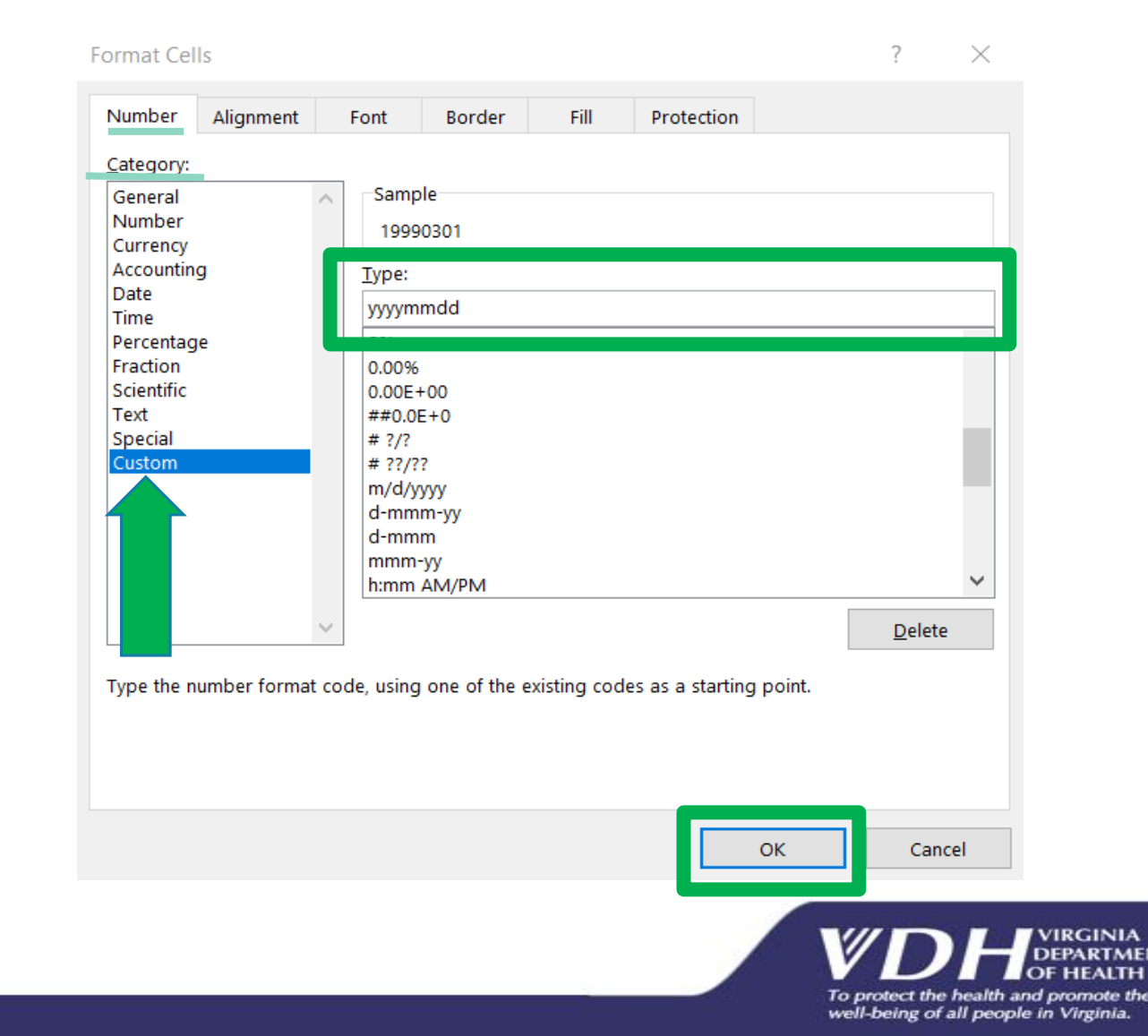

000

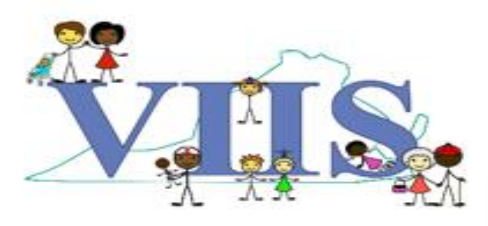

- After you have created your Excel spreadsheet, formatted the DOB and saved your Excel spreadsheet on your computer, follow the below steps to create a COVID Coverage Report:
- Sign into VIIS, locate the **COVID Coverage Rates** section of the navigation bar on the left side of your screen.
- Click the upload coverage roster button.

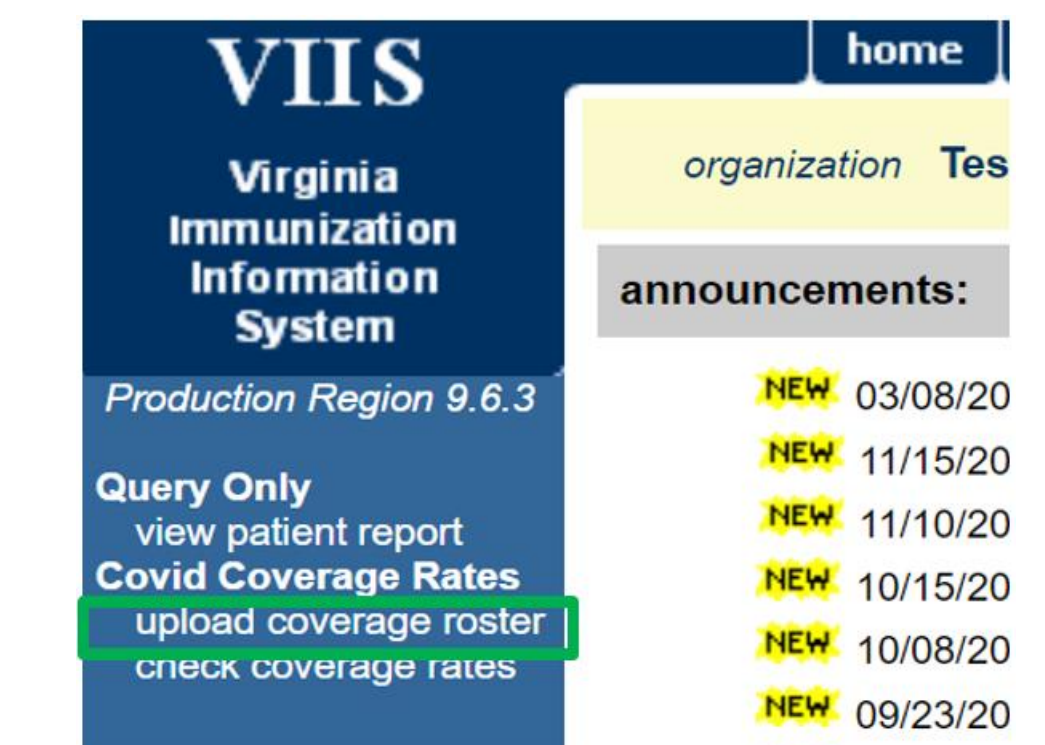

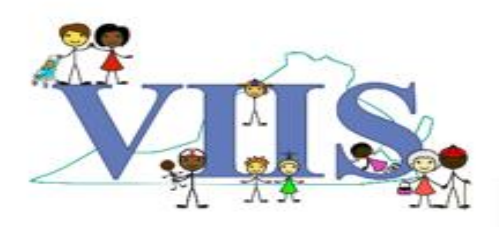

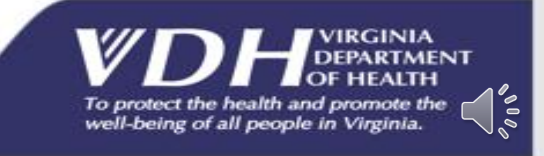

Upload Coverage Roster List

On the Upload Coverage Roster List screen, if you are uploading a *new* roster:

- Click in the "New List" box, enter a name for your roster.
- Click the "Choose File" tab, select the excel spreadsheet roster you created.
- Click the "Upload" button.

#### If you are uploading a *previously downloaded* roster:

- Click the "Update List" dropdown, select the previously used roster name that you are uploading again.
- Click the "Choose File" tab, select the excel spreadsheet roster you created.
- Click the "Upload" button.

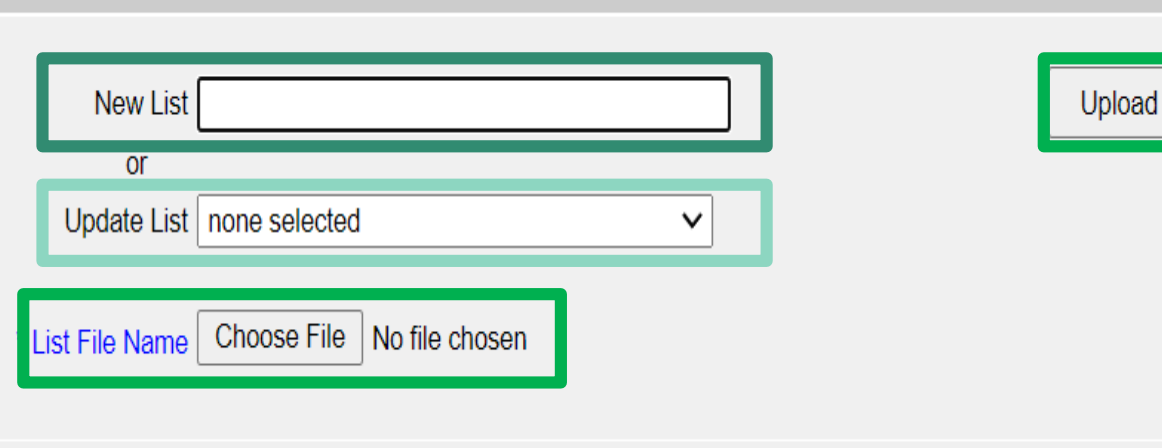

#### File Upload Requirements

1. Minimum of 11 records

- 2. Columns should be in the following order
  - 1. First Name
  - 2. Last Name
  - 3. Date of Birth
  - 4. 5 digit ZIP code
  - 5. File should be in Excel format
  - 6. File should have a header

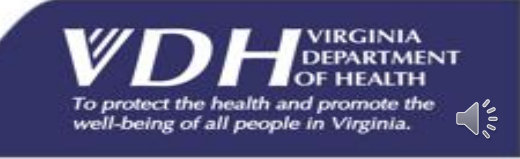

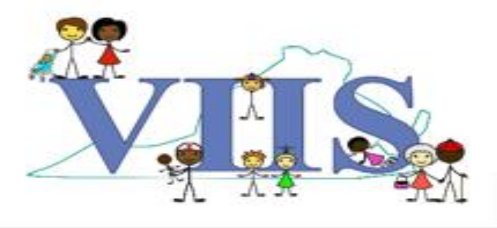

The user will be presented with the processing status screen.

• When processing is complete, click the "Check Status" button to view the coverage report and the job details.

| Upload List Result                                          |              |
|-------------------------------------------------------------|--------------|
| The following file was uploaded:                            |              |
| Roster1.xlsx                                                | Check Status |
| Job Name which is "CJ16" has been presented for processing. |              |

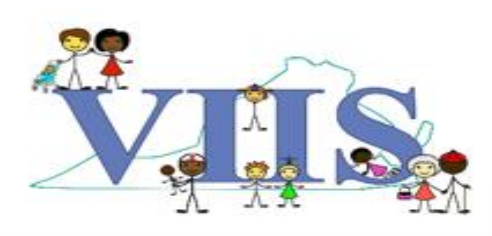

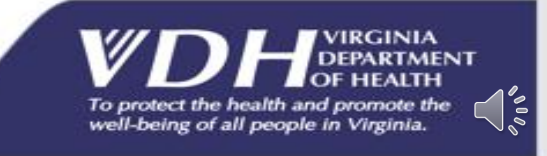

When your report is complete, two Download Files will be available for you to open and view:

- Roster List Inbound = contains the roster of students/patients you uploaded.
- Roster List Response = contains the coverage rates results and a list of the students/patients not found in VIIS.

#### Download Log section:

 VIIS will keep a log of the uploaded File name, the VIIS User Name and the Download Date each time someone from your site downloads a COVID Coverage Report.

| Roster List Inbound (1KB)                                                                                                    |                                                                |                              | Cance                               |
|----------------------------------------------------------------------------------------------------|----------------------------------------------------------------|------------------------------|-------------------------------------|
| RUSIELLISI RESPUISE (TRD )                                                                                                    |                                                                |                              |                                     |
| Download Log for: 6 patie                                                                                                    | ent test                                                       |                              |                                     |
| File                                                                                                    | User Name                                                      | Download Date                |                                     |
|                                                                                                    |                                                                |                              |                                     |
| Roster List Response                                                                                                    | Richard Bradley                                                | 11/12/2021 13:01:38          |                                     |
| Roster List Response                                                                                                    | Richard Bradley                                                | 11/12/2021 13:01:38          |                                     |
| Roster List Response                                                                                                    | Richard Bradley                                                | 11/12/2021 13:01:38          |                                     |
| Roster List Response Summary Information for Description                                                                                                    | Richard Bradley<br>: 6 patient test                            | 11/12/2021 13:01:38          | ano Patos                           |
| Roster List Response Summary Information for Description                                                                                                    | Richard Bradley<br>: 6 patient test                            | 11/12/2021 13:01:38<br>Cover | age Rates                           |
| Roster List Response Summary Information for Description Fotal Patients Processed                                                                                                | Richard Bradley                                                | 11/12/2021 13:01:38<br>Cover | age Rates<br>11                     |
| Roster List Response Summary Information for Description Total Patients Processed Patients who are fully vaccinat                                                                | Richard Bradley<br>: 6 patient test<br>ed                      | 11/12/2021 13:01:38<br>Cover | age Rates<br>11<br>27%              |
| Roster List Response Summary Information for Description Total Patients Processed Patients who are fully vaccinate Patients who have received the                                | Richard Bradley<br>: 6 patient test<br>ed<br>e first dose      | 11/12/2021 13:01:38<br>Cover | age Rates<br>11<br>27%<br>18%       |
| Roster List Response Summary Information for Description Total Patients Processed Patients who are fully vaccinate Patients who have received the Patients who are not vaccinate | Richard Bradley<br>: 6 patient test<br>ed<br>e first dose<br>d | 11/12/2021 13:01:38<br>Cover | age Rates<br>11<br>27%<br>18%<br>9% |

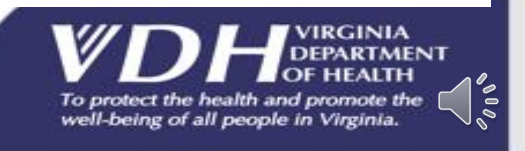

# At the bottom of your screen is the **Summary Information Results**:

**Total Patients Processed:** Number of students/patients processed on the uploaded excel roster.

**Patients who are fully vaccinated:** Percent of students/patients listed on the uploaded roster that has received a completed COVID-19 vaccine series.

Patients who have received the first dose: Percent of students/patients who have received one dose of a two-dose COVID-19 vaccine series.

**Patients who are not vaccinated:** Percent of students/patients who have not received a COVID-19 vaccine dose.

Patients who are not found in VIIS/do not have an exact match: Percent of students/patients that were not found in VIIS.

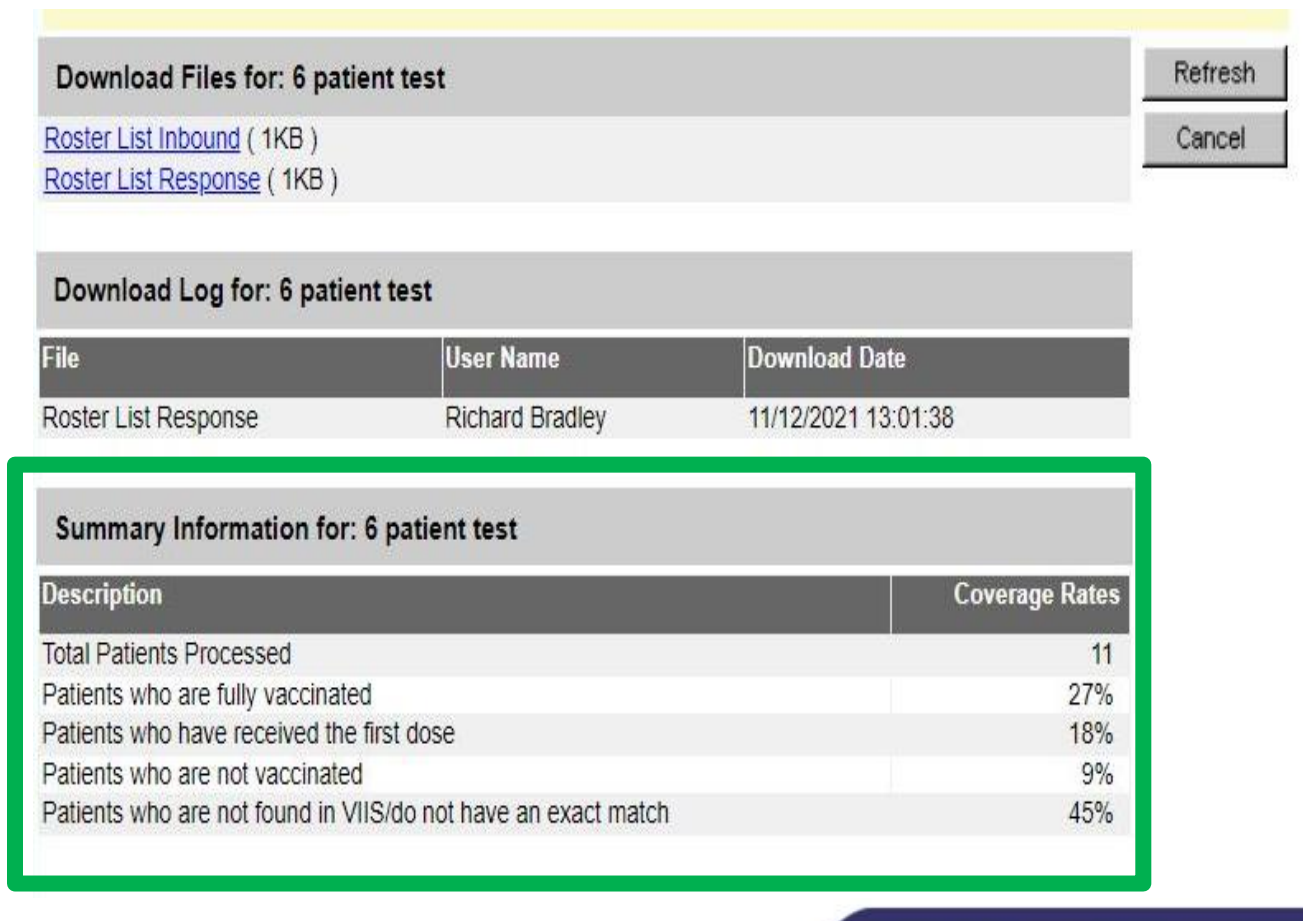

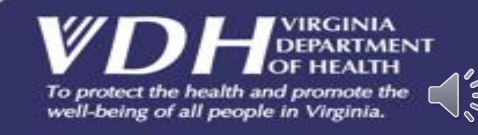

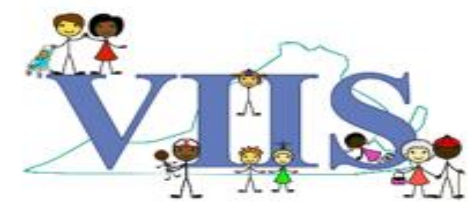

Below is an example of the **Roster List Inbound** report. It contains the roster of students/patients you uploaded, providing you with the last name, first name and date of birth columns.

| Rather    | Mather  | 1990030123220 |
|-----------|---------|---------------|
| Drew      | Brees   | 1999010123220 |
| Mary      | Berry   | 1901120123225 |
| John      | Fink    | 1985010123226 |
| Marcus    | Polo    | 1950010123220 |
| Mary      | Smith   | 1995010123219 |
| Andrew    | Wilson  | 1950010123220 |
| McCauley  | Caulkin | 1990010123220 |
| Childhood | Game    | 1960010123219 |
| Marcus    | Mary    | 1960010123220 |
| Poor      | Maxey   | 1985010123220 |

Below is an example of the **Roster List Response** report. It contains the coverage rates results and provides a list of the students/patients that were not found in VIIS with the information on the uploaded roster.

| COVID Coverage Report Rates for 1st STOP CLINIC                                                                                                    |                                        |
|----------------------------------------------------------------------------------------------------|----------------------------------------|
| November 12, 2021                                                                                                    |                                        |
| Coverage Rates                                                                                                    |                                        |
| Patients who are fully vaccinated<br>Patients who have received the first dose<br>Patients who are not vaccinated<br>Patients who are not in VIIS/do not have an exact match<br>Total Number of Patients | 27%<br>18%<br>9%<br>45%<br>11          |
| //////////////////////////////////////                                                                                                    |                                        |
| **************************************                                                                                                    | ************************************** |
| [] Patient BERRY, MARY Born 12011901<br>Patient did not match                                                                                                    |                                        |
| [] Patient SMITH, MARY Born 01011995<br>Patient did not match                                                                                                    |                                        |
| [] Patient WILSON, ANDREW Born 01011950<br>Patient did not match                                                                                                    |                                        |
| [] Patient CAULKIN, MCCAULEY Born 01011990<br>Patient did not match                                                                                                    |                                        |
| Patient did not match                                                                                                    |                                        |

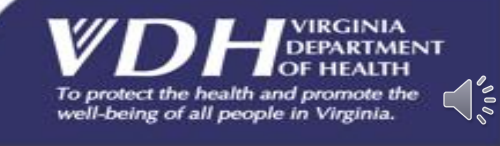

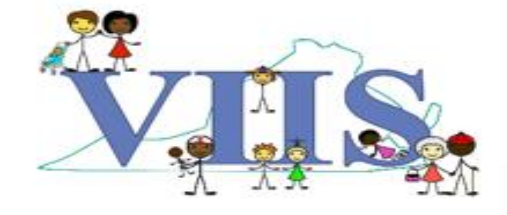

Production Region 9.

view patient report

**Covid Coverage Rate** 

upload coverage ros

check coverage rate

**Query Only** 

- You can review all previously downloaded COVID Coverage Rates Reports that your site has uploaded by following the below steps:
- Locate the COVID Coverage Rates section of the navigation bar on the left side of your screen.
- Click the check coverage rates button.

| a  | mouncements.   |                                                                               |
|----|----------------|-------------------------------------------------------------------------------|
| 2  | NEW 11/15/2021 | <ul> <li>VIIS unavailable due to Maintenance on Nov 17 from 7-8 am</li> </ul> |
|    | NEW 11/10/2021 | ~ VDH offices and VIIS Help Desk closed on Nov 11 holiday                     |
|    | NEW 10/15/2021 | ~ VIIS unavailable due to Maintenance on Oct 18 from 7-7:30 am                |
| er | NEW 10/08/2021 | ~ VIIS unavailable due to Maintenance on Oct 8 from 3 - 5 pm                  |
|    | NEW 09/23/2021 | ~ VIIS down for maintenance Sept 23 at 6 pm                                   |
|    | NEW 09/23/2021 | ~ VIIS down for maintenance Sept 23 at 6 pm                                   |
|    | NEW 09/23/2021 | ~ VIIS down for maintenance Sept 23 at 6 pm                                   |
|    | NEW 09/09/2021 | ~ VIIS Down for Maintenance Sept 11 at 3 - 5 pm                               |
|    | NEW 08/18/2021 | ~ VIIS Down for Maintenance August 19 at 5:30 pm                              |
|    | NEW 08/11/2021 | ~ VIIS Down for Maintenance August 13                                         |
|    | NEW 07/13/2021 | ~ VIIS Down for Maintenance 07/13/2021                                        |
|    | NEW 07/07/2021 | ~ VIIS Down for Maintenance - July 7 and 10                                   |
|    | NEW 06/09/2021 | ~ VIIS Down for Maintenance - June 9 and 12                                   |
|    |                |                                                                               |

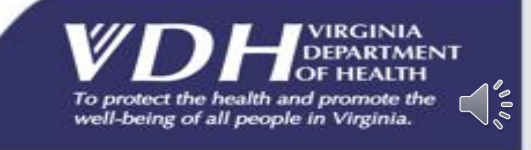

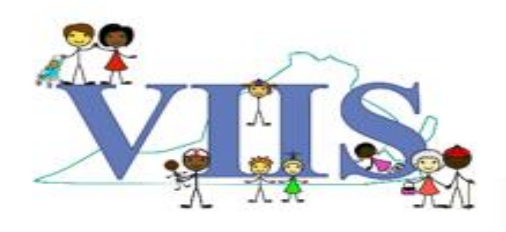

#### QUESTIONS?

For technical assistance please contact:

#### **VIIS Help Desk**

Monday – Friday 8:30am – 5:00pm Email: VIIS\_helpdesk@vdh.virginia.gov

Phone Number: (866) 375 – 9795

#### For all training request please contact:

Email: VIISinfo@vdh.virginia.gov

Additional training guides and resources can be found at: https://www.vdh.virginia.gov/immunization/viis-resources/

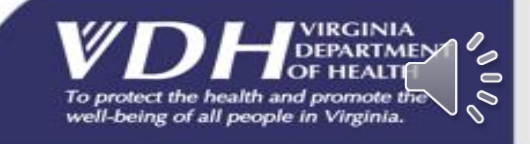

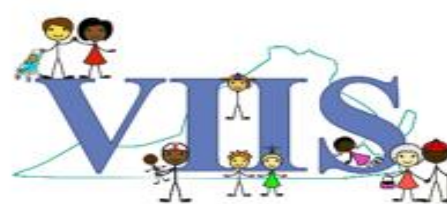